# **GOVERNMENT OF THE DISTRICT OF COLUMBIA**

Department of Energy and Environment

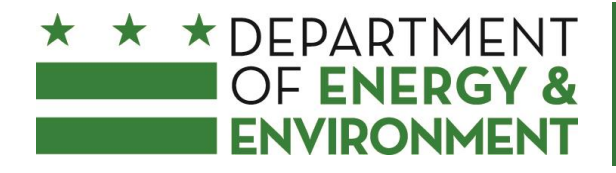

# BENCHMARKING GUIDE FOR MULTIFAMILY PROPERTIES

<u>Overview</u> What data do I need to benchmark a multifamily building? Handling Properties with Multiple Buildings Getting Utility Data Entering Utility Data Reporting to DOEE

### Overview

This document provides guidance to building owners or their agents (such as property managers or service providers) on how the District benchmarking regulation (DC Official Code § 6-1451.03(c), and 20 DCMR 3513) applies to multifamily properties (including apartment complexes, condominiums, etc.) and how these properties can obtain the information they need to accurately benchmark their energy and water usage in Portfolio Manager.

This guide is focused on the particular parts of benchmarking that are specific to multifamily buildings in the District of Columbia. For general training on how to use Portfolio Manager and report data to the District of Columbia Department of Energy and Environment (DOEE), please view this training from the DC Sustainable Energy Utility website: <a href="https://www.dcseu.com/for-my-business/benchmarking-in-dc">https://www.dcseu.com/for-my-business/benchmarking</a>

### **Multifamily Benchmarking Requirements**

All multifamily buildings over 50,000 square feet are required to report benchmarking data on an annual basis by April 1st. This benchmarking data should include whole building information, including usage by tenants. You do not need to collect any space or utility information directly from residential tenants; aggregate data (which serves to protect tenant privacy) can be obtained from Pepco and Washington Gas.

Note: If your property contains multiple separate structures that are individually metered for all energy sources, and each structure is less than 50,000 gross square feet in size, your property may be exempt from the benchmarking regulation entirely. In this case, please contact DOEE to request an exemption at <u>info.benchmark@dc.gov</u>.

# What data do I need to benchmark a multifamily building?

Basic Property information:

- Facility Name
- Street Address
- Year Built
- DC Real Property ID or IDs: Your Square-Suffix-Lot (SSL), Parcel, or Condominium Complex Number. If your property covers multiple parcels or tax lots, and is not a condominium, enter all included SSL/parcel numbers. Condominium buildings are assigned a single complex number (the Square-Suffix-Regime number). These numbers can be looked up at <u>http://doee.dc.gov/page/am-i-requiredbenchmark</u>
- Total Gross Floor Area (Gross Floor Area is the total floor area, expressed in square feet, measured from the principal exterior surfaces of the building(s) and not including parking area)
- Occupancy Percentage

### Multifamily Use Information:

- Gross floor area (sq. ft.)
- Total number of residential living units
- Total number of residential living units in a low-rise setting (1-4 stories)
- Total number of residential living units in a mid-rise setting (5-9 stories)
- Total number of residential living units in a high-rise setting (10 or more stories)
- Number of bedrooms
- Government subsidized housing (Yes or No)
- Resident population type
- Percent of floor area that is heated (in 10% increments)
- Percent of floor area that is cooled (in 10% increments)

### Whole Building Utility Data:

- Electricity Consumption by month
- Natural Gas Consumption by month
- Water Consumption by month
- (And, if applicable, Fuel Oil Consumption, by delivery)

Note that none of this information requires collecting any data from individual tenants. If you do not enter values manually for any of the use characteristics, and let Portfolio Manager use default values instead, your ENERGY STAR score will not be accurate. DOEE generally does not allow the use of default values for benchmarking.

### Handling Properties with Multiple Buildings

If your property contains only one structure, you may skip to the next section, "Listing Real Property ID"

Many multifamily properties are comprised of multiple buildings. It is usually more convenient to group these together as a single building in Portfolio Manager rather than doing each one separately (in Portfolio Manager this is referred to as a "campus"); the ENERGY STAR score is equally valid for one building or a group of buildings. Per the benchmarking regulation, if your property has meters shared across multiple buildings, or building systems (such as a central gas furnace) shared across multiple buildings without separate sub-metering, then the energy use cannot be attributed to any individual building. In such cases, the building must be benchmarked as single property in Portfolio Manager. If the property covers multiple tax lots and is not a condominium, you will need to also enter all tax lot numbers in the DC Real Property ID field.

### Listing multiple buildings in a single property

When initially creating a property, Property Use Detail will ask how many buildings are considered to be part of the property.

If, after the property has been created, you need to change this to reflect multiple buildings, go to the Details tab and click on the Edit button in the Basic Information box, as seen below:

| Summary                                     | Details                                         | Meters            | Goals | Design                                |                       |                                                           |                         |                               |         |
|---------------------------------------------|-------------------------------------------------|-------------------|-------|---------------------------------------|-----------------------|-----------------------------------------------------------|-------------------------|-------------------------------|---------|
| Basic In                                    | formation                                       |                   | Prop  | erty Uses a<br><u>View as Diagr</u> a | and Use D             | etails<br>Add Another Type of Use                         |                         |                               | Add     |
| Existing prop<br>Gross Floor<br>150,000 Sq. | perty that is mi<br>r <mark>Area:</mark><br>Ft. | ultiple buildings | Nan   | ne                                    |                       | Primary Function                                          | Gross Floor<br>Area     | Action                        |         |
| Occupancy:                                  |                                                 | _                 |       | Multifamily Ho                        | using Use             | Multifamily Housing                                       | 100,000 ft <sup>2</sup> | I want to                     | •       |
| 100%                                        |                                                 | Edit              |       |                                       |                       | Property GFA (Buildings):                                 | 100,000 <u>(used</u>    | I to calculate EUI)           |         |
|                                             |                                                 |                   |       |                                       | Property GF           | A (Buildings and Parking):                                | 100,000                 |                               |         |
| Unique I                                    | dentifiers                                      | (IDs)             |       |                                       | To add m<br>to upload | ultiple uses and buildings to this p<br>your information. | property, you can u     | use this <u>spreadsheet t</u> | emplate |

Once there, scroll down to the Property Use Detail box and simply indicate how many buildings are included in the property.

| Property Use Detai                                                       | il                                                                                                    |
|--------------------------------------------------------------------------|----------------------------------------------------------------------------------------------------|
| * What is the primary function<br>of your property?                      | Multifamily Housing                                                                                                    |
| Property type defined by<br>Portfolio Manager:                           | Multifamily Housing<br>Portfolio Manager considers your property to be this type based on the uses you<br>have entered. If this type doesn't look correct to you, please <u>edit your use</u><br><u>information</u> .   |
| How many physical buildings<br>do you consider part of your<br>property? | <ul> <li>None: My property is part of a building</li> <li>One: My property is a single building</li> <li>More than One: My property includes multiple buildings<br/>(Campus Guidance)</li> </ul>                        |
| Construction Status:                                                     | How many? 3  *  • Existing  Design  Test                                                                                                    |
| Year Built:                                                              | * 2005                                                                                                    |
| Gross Floor Area:                                                        | * 150000 Sq. Ft.<br>Gross Floor Area is the total floor area, expressed in square feet or square meters, measured from the principal exterior surfaces of the building(s) and not including parking area(s). Learn More |
| Occupancy:                                                               | * 100 • %                                                                                                    |

### Creating a Campus

We recommend against using this option for benchmarking, as creating a campus is more complicated than grouping the buildings together. However, if you are interested in structuring your buildings as a campus, we suggest looking at this guide created by Energy Star:

http://www.energystar.gov/sites/default/files/tools/How\_to\_Benchmark\_a\_Campus\_201 40908\_508.pdf

# Listing DC Real Property ID(s)

You need to enter your real DC Real Property ID when benchmarking—without this, DOEE may not be able to match your submission to a covered tax lot and you may not be marked as being in compliance.

To list a DC Real Property ID, go to the Unique Identifiers box in the Details tab:

| yPortfolio                                      | Sharing                                                                                        | Planning                                                                 | Reporting    | Recognition           |                                                           |                                                                                                    |                                                                                                    |
|-------------------------------------------------|------------------------------------------------------------------------------------------------|--------------------------------------------------------------------------|--------------|-----------------------|-----------------------------------------------------------|----------------------------------------------------------------------------------------------------|----------------------------------------------------------------------------------------------------|
| Multifam<br>123 Efficiency<br>Portfolio Manag   | <b>illy Test</b><br>Street, Washingt<br>ger Property ID: 4                                     | on, DC 20002   <u>N</u><br>1388298                                       | lap It       |                       | Not eligible to apply for<br>ENERGY STAR<br>Certification | ENER<br>Curren                                                                                                    | GY STAR Score (1-<br>100)<br>It Score: 87                                                                          |
| Year Built:2005                                 | 5                                                                                              |                                                                          |              |                       |                                                           | Baselin                                                                                                    | ne Score: 87                                                                                                    |
| Summary                                         | Details                                                                                        | Meters                                                                   | Goals Design | n                     |                                                           |                                                                                                    |                                                                                                    |
| Basic I                                         | nformation                                                                                     |                                                                          | Property Use | es and Use D          | etails<br>Add Another Type of U                           | lse                                                                                                    | Ad                                                                                                    |
| Gross Flo                                       | operty that is mu<br>or Area:                                                                  | ltiple buildings                                                         | Name         |                       | Primary Function                                          | Gross Floor<br>Area                                                                                                    | Action                                                                                                    |
| Occupano<br>100%                                | y:                                                                                             | Edit                                                                     | Multifamily  | Housing Use           | Multifamily Housing<br>Property GFA (Building             | 100,000 ft <sup>2</sup><br>s): 100,000 (used                                                                                    | I want to •                                                                                                    |
|                                                 |                                                                                                |                                                                          |              | Property G            | A (Buildings and Parkin                                   | g): 100,000                                                                                                    |                                                                                                    |
| Unique                                          | Identifiers                                                                                    | (IDs)                                                                    |              | To add n<br>to upload | nultiple uses and buildings to t<br>I your information.   | his property, you can                                                                                                    | use this <u>spreadsheet template</u>                                                                               |
| Portfolio I<br>4388298<br>Custom II<br>Standard | Manager ID:<br>Ds: None<br>IDs: None<br>select from Portfolio                                  | Manager's                                                                | Property GF  | A by Use              |                                                           | Property Type<br>Property Type: S<br>Multifamily Hous                                                                           | e<br>Self-Selected<br>sing <u>Edit</u>                                                                             |
| Standar<br>in data re<br>three Cu<br>reference  | d IDs to provide infor<br>equests. Or you can<br>stom IDs so that yo<br>a your property in oth | rmation to others<br>create up to<br>u can cross<br>her systems.<br>Edit |              | Multifan              | iily                                                      | Property Type - I<br>Multifamily Hous<br>For the purpose<br>calculations in<br>the Property T<br>EPA is used.<br>property types | EPA Calculated:<br>ing<br>se of metrics<br>n Portfolio Manager,<br>Type as calculated by<br>Learn more about<br>s. |

Once you click on Edit, scroll down to Standard IDs, find "**District of Columbia Real Property Unique ID**" in the drop down list, and type the ID. If multiple IDs are associated with the property, separate each with a semi-colon, as shown below:

| Standard IDs                                                                                                    | 🚺 Standard ID Types                                                                                                    |
|----------------------------------------------------------------------------------------------------|----------------------------------------------------------------------------------------------------|
| Standard IDs are those typically used as part of a data request by an organization (such as a State<br>or local government, or LEED). If you know your property is going to be part of a data request, you<br>may need to select and specify the relevant ID here. | The list of standard ID types is maintained by EPA.<br>Standard IDs are for national organizations and state<br>and local governements with benchmarking programs. |
| Standard ID(s):<br>District of Columbia Real Property Unique ID:<br>1234-5678; 9999- X Remove ID                                                                                                    |                                                                                                    |
| ID: Add Another                                                                                                    |                                                                                                    |
| Save Cance                                                                                                    | a                                                                                                    |

# **Getting Utility Data**

### Useful terms

- Whole building utility data: Data for the total consumption of all energy and water used in the building. This includes owner-paid utility information, tenant usage information, data centers, ground-floor retail stores and restaurants, etc. This may be in the form of one central meter or a combination of house and tenant meters.
- Aggregate data: Monthly electricity or natural gas usage figures that account for multiple tenants (possibly the entirety of tenants in the building). There must be at least five tenants to obtain aggregate data in the District of Columbia.

### Why is whole-building data needed?

Portfolio Manager generates a 1-100 score for the efficiency of the building by comparing the buildings to other similar buildings nationwide, adjusting for size, weather, and use factors. (The number of the score represents the percentile your building is in; a building with a score of 75 performs better than 75% of similar buildings.) These comparisons are based on a national survey of buildings using whole-building data. Without data on the total energy consumption of your building, including tenant usage, your energy use will be underreported and your score will be artificially inflated (often to 100).

### Do you need aggregate data?

If the owner or manager of a multifamily property pays all the energy and water bills for the property, there is no need to request aggregated data. You can simply collect and enter into Portfolio Manager the energy and water consumption for the "master" or "house" meters for all energy sources and water. Multifamily buildings usually are almost always master-metered for water, and usually master-metered if they use natural gas. However, in some cases, tenants may have individual gas meters. Additionally, many tenants have their own electricity meters. Whenever you have 5 or more tenants with their own meters, you must request aggregated whole-building data from the utility company.

### Obtaining aggregate data

Both Pepco and Washington Gas can work with property owners to obtain aggregate data usage for properties with 5 or more tenants, either residential or non-residential. Pepco has also developed a tool called Resource Advisor, which allows property owners/managers to obtain aggregate data that is automatically uploaded into Portfolio Manager on a monthly basis.

To obtain aggregate data from both Pepco and Washington Gas, you'll need to know the building address, the service period you are requesting, and the **meter numbers** (or account numbers). Note that the meter numbers are not the same as the account number; they are not tied to an individual and should not change if tenants move in or out of the building. An address alone may not be enough for the utility companies to identify the complete set of meter data.

### How long does it take to get the data?

Both Pepco and Washington Gas state that it can take up to thirty days to provide you with the aggregate data. Athough they can often process your request faster, we advise you to make your request at least one month in advance of needing the data.

### How do I obtain the meter numbers?

Many properties keep the meter numbers on record; your property management or maintenance staff may have them. However, if the records are unavailable then you will have to physically check the meters. In many multifamily properties, the meters are grouped together either just outside the building, in the basement, or in a room on each floor. See the picture below for an example.

In rare cases, such as with some condominiums, the meters may be located on the residents' property or may be otherwise inaccessible without permission from the residents. If you believe this is the case, you may be able to get aggregate data from Pepco and/or Washington Gas based on a list of addressess. If that does not work, you may need to gather the meter numbers from your tenants. Contact the utilities to find the proper solution and make sure to prepare well in advance so you will have sufficient time prior to the deadline.

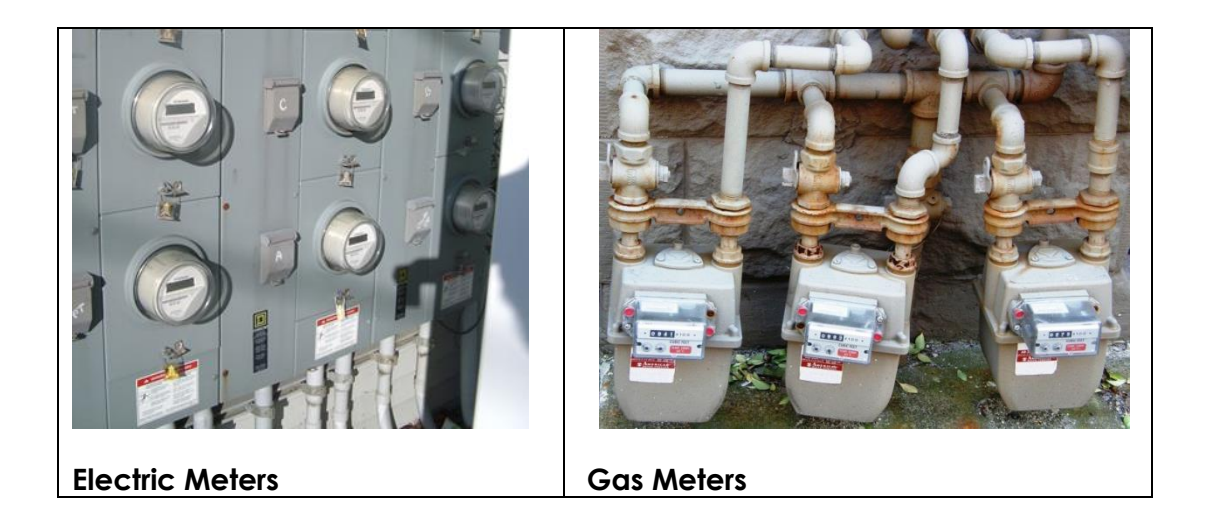

### **Requesting Aggregate Utility Data**

#### Electicity: Pepco

To get aggregate data from Pepco, you request the data and get signed up for their "Resource Advisor" tool. With Resource Advisor, you now have the ability to automatically load your building's electricity data directly into Portfolio Manager® to calculate your ENERGY STAR® score. Resource Advisor can also be used to request whole-building data for your building electronically. There is no fee for using Resource Advisor.

Pepco Benchmarking Page:

https://www.pepco.com/pages/myhome/energymanagement/energybenchmarking. aspx

Pepco Data Request Sheet:

https://www.pepco.com/uploadedFiles/www.pepco.com/Content/Forms/Pages/Ener gyManagement(1)/Request%20for%20Aggregate%20Usage%20Data(1).xlsx

Pepco Key Account Support Team:

Phone Inquiries: (202) 872-2040 Fax data requests to: (202) 872-3225 E-mail to: <u>kast-south@pepco.com</u>

To request the data, fill out the data request sheet, including all meter numbers, and email it to Pepco. When filling out the form, please make sure to include your DC Real property ID (your SSL, Parcel, or Complex number) and *not your employer tax ID* in the field for tax ID. You may need to create additional rows in the excel spreadsheet to fit all your meters.

The form looks like this:

#### **Request for Aggregated Building Electricity Consumption Data**

Please provide the building information requested in the highlighted fields, read and indicate acceptance of the terms for the release of energy consumption data at the end of this form and return this document as instructed below. Thank you.

| Name of Requestor        |                       | Company       |
|--------------------------|-----------------------|---------------|
|                          |                       |               |
| Building Service Address |                       | Telephone     |
|                          |                       | Fax No.       |
| DC Property Tax ID       |                       | Email Address |
|                          |                       |               |
| Servic                   | e Period              |               |
| From (Month-Year)        |                       |               |
| To (Month-Year)          |                       |               |
|                          |                       |               |
| Meter Numbers (or P      | epco Account Numbers) |               |
|                          |                       |               |
|                          |                       |               |
|                          |                       |               |
|                          |                       |               |

Once you have entered the information into the Pepco Data Request Sheet and sent it to Pepco, they will set you up with a Resource Advisor account. Pepco will send you a guide with step-by-step instructions once they've been able to obtain the right data. It can take more than 24 hours to get the Resource Advisor account to transfer the data into Portfolio Manager, so plan accordingly.

Once you are set up in Resource Advisor, you can then either download the data out of Resource Advisor and manually input it into Portfolio Manager, or set Portfolio Manager and Resource Advisor up to electronically transfer the data. We recommend that you set up the electronic sync. It takes more time but is worth it as your data will be automatically updated each month, making it easy for you to track your energy use, get updates of any mistakes, and benchmark and report your building to DOEE much faster next year.

If you download the data and import it manually, follow the example provided below for Natural Gas, entitled "Creating a Meter and Entering Usage."

If you want to set up Resource Advisor to transfer the data to Portfolio Manager for you, please consult Pepco's detailed step-by-step guide on "Connecting Portfolio Manager to Resource Advisor."

Once Resource Advisor and Portfolio Manager are synced, you can clearly see which meter information comes from Resource Advisor.

# Energy Meters (3)

### 👫 <u>View as a Diagram</u>

| Add Another Mete |
|------------------|
|------------------|

Г

| Name 🔺                                       | Energy Type 🔶   | Most Recent<br>Bill Date 🔶 | Action    |
|----------------------------------------------|-----------------|----------------------------|-----------|
| Owner-Paid Electric                          | Electric - Grid | 01/01/2015                 | I want to |
| Owner-Paid Natural Gas                       | N aural Gas     | 01/16/2015                 | I want to |
| Site_123 Efficiency<br>Street_Electric Power | Electric - Grid |                            | I want to |

Manage Bills (Meter Entries) for <u>Multifamily Test</u>

be selected.

| Site_ | 123 Efficiency Street_El | T         |                                    | Display Year(s): | 2015 ×     |                |                                                    |
|-------|--------------------------|-----------|------------------------------------|------------------|------------|----------------|----------------------------------------------------|
|       | Start Date               | End Date  | Usage<br>kWh (thousand Watt-hours) | Cost (\$)        | Estimation | Green<br>Power | Last Updated                                       |
|       | 1/1/2015                 | 1/31/2015 | 239                                |                  |            | 2              | 4/30/2015<br>Schneider<br>Electric Web<br>Services |

Next, make sure the tenant meters are included in the performance metrics. Go to the meters tab and look for the box that says "Meters for Performance Metrics."

| Energy & Water Consumption<br>Manage/Enter My Bills                                       | Energy Meters (3)                            |                                        |                             | Add Another Mete |
|-------------------------------------------------------------------------------------------|----------------------------------------------|----------------------------------------|-----------------------------|------------------|
|                                                                                           | Name                                         | Energy Type 🜩                          | Most Recent<br>Bill Date \$ | Action           |
| Meters for Performanc<br>Metrics                                                          | Owner-Paid Electric                          | Electric - Grid                        | 01/01/2015                  | I want to •      |
| Select Meters                                                                             | Owner-Paid Natural Gas                       | Natural Gas                            | 01/16/2015                  | I want to        |
|                                                                                           | Site_123 Efficiency<br>Street_Electric Power | Electric - Grid                        |                             | I want to        |
| Utility & Weather                                                                         |                                              |                                        |                             |                  |
| Electric Distribution Utility (EDU):<br>Potomac Electric Power Co [Pepco<br>Holdings Inc] | Water Meters (1)                             |                                        |                             |                  |
| Regional Power Grid:<br>Mid Atlantic                                                      | 👫 <u>View as a Diagram</u>                   |                                        |                             | Add Another Mete |
| Weather Station:<br>WASHINGTON/NATIONAL (724050)                                          | Name 🔺 '                                     | Water Meter 🔶                          | Most Recent<br>Bill Date +  | Action           |
| Your electric distribution utility (EDU) and                                              | Potable: Combined<br>Indoor/Outdoor or       | Potable: Combined<br>Indoor/Outdoor or | 01/29/2015                  | I want to        |

Once there, make sure you have checked the box for each meter that contributes to the building's energy and ensure the option "These meter(s) account for the total energy/water consumption for this property" is checked for both energy and water meters.

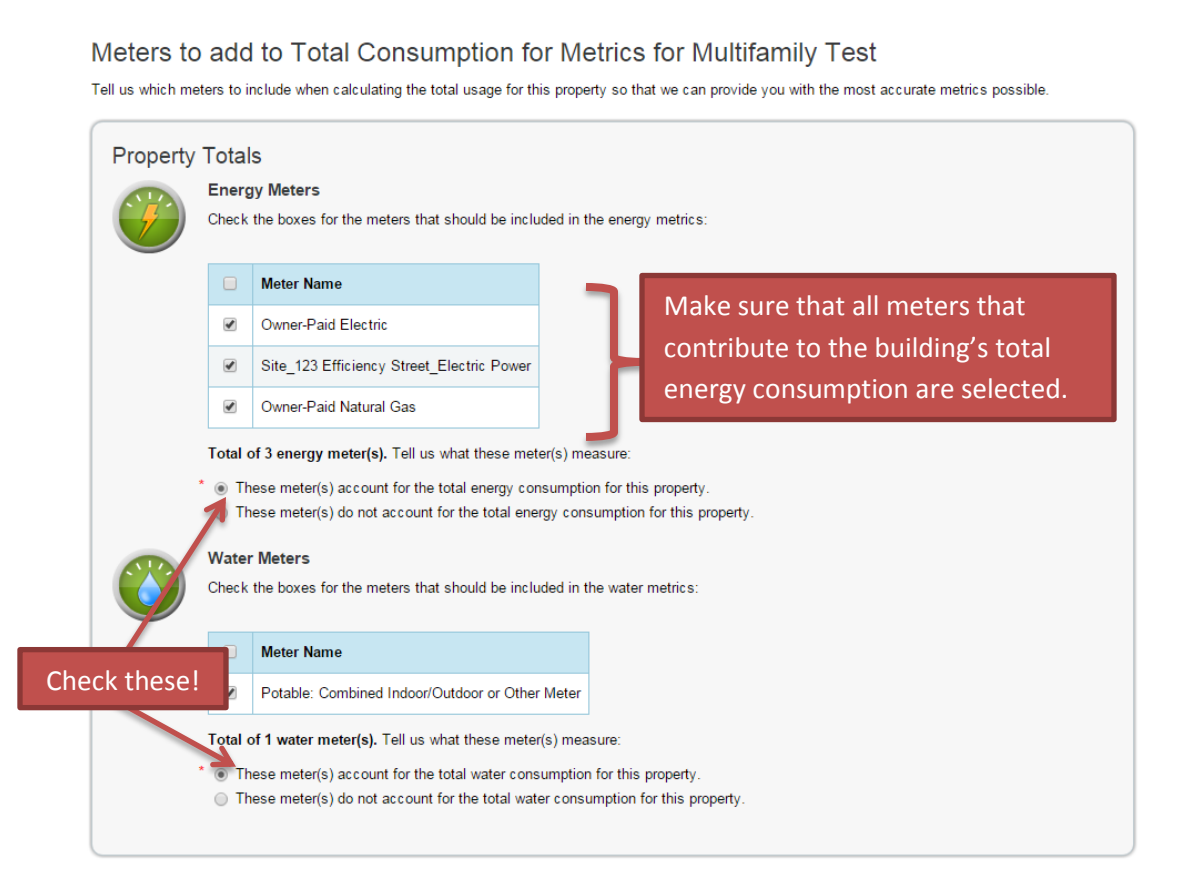

#### Natural Gas: Washington Gas

Washington Gas Benchmarking Page: http://www.washingtongas.com/pages/EnergyBenchmarking

Washington Gas Aggregated Data Request Form (copy and paste into browser): http://www.washingtongas.com/FileUpload/File/Customer%20Information/WGL%20Req uest%20for%20Aggregate%20Usage%20Data2.pdf

Washington Gas Contact Info:

Phone: (703) 750-4773 (Choose Option 2) Fax utility waiver requests to: (703) 750-4441 Email aggregate data requests to: <u>aggregateddata@washgas.com</u> Single meter usage request: <u>customersupport@washgas.com</u> or <u>custsrv@washgas.com</u>

Once you have entered the information into the Washington Gas Data Request Sheet, you will receive an email with the aggregate data, which you can then enter into Portfolio Manager.

Aggregated data from Washington Gas, for example, may look something like this:

| Washington G<br>555 Sample St | as     |
|-------------------------------|--------|
| Natural Gas (t                | herms) |
| Date                          | Volume |
| 01/2014                       | 200    |
| 02/2014                       | 200    |
| 03/2014                       | 200    |
| 04/2014                       | 200    |
| 05/2014                       | 200    |
| 06/2014                       | 200    |
| 07/2014                       | 200    |
| 08/2014                       | 200    |
| 09/2014                       | 200    |
| 10/2014                       | 200    |
| 11/2014                       | 200    |
| 12/2014                       | 200    |
| Total                         | 2400   |

Once you have the data you need, enter it into Portfolio Manager. There is a way to upload a spreadsheet, but to prevent errors we recommend manually copying in the entries.

For clarity and simplification, we recommend having a separate meter for aggregate tenant data and at least one separate one for owner-paid data. An ideal set-up in the Meters Tab of the property would look something like this:

| Energy Meters (4)                             |                 |                            |                   |
|-----------------------------------------------|-----------------|----------------------------|-------------------|
| 👫 <u>View as a Diagram</u>                    |                 |                            | Add Another Meter |
| Name 🔺                                        | Energy Type 🔶   | Most Recent<br>Bill Date + | Action            |
| <u>Aggregate Tenant</u><br><u>Electric</u>    | Electric - Grid | 01/01/2015                 | I want to         |
| <u>Aggregate Tenant Natural</u><br><u>Gas</u> | Natural Gas     | 01/02/2015                 | I want to         |
| Owner-Paid Electric                           | Electric - Grid | 01/01/2015                 | I want to         |
| Owner-Paid Natural Gas                        | Natural Gas     | 01/16/2015                 | I want to         |

## Creating a Meter and Entering Usage (using Natural Gas as an example)

To get started with creating a meter, go to the Meters tab. On the right side of the page it will list any meters you have already created (with separate sections for Energy and Water meters) and give you the option to add another meter.

| Energy & Water Consumption<br>Manage/Enter My Bills                                                                                                    | Energy Meters (2)                                                                                                    |                                                                |                                          | Add Another Me |
|----------------------------------------------------------------------------------------------------|----------------------------------------------------------------------------------------------------|----------------------------------------------------------------|------------------------------------------|----------------|
|                                                                                                    | Name 🔺                                                                                                    | Energy Type 🔶                                                  | Most Recent<br>Bill Date +               | Action         |
| Meters for Performance<br>Metrics                                                                                                    | Owner-Paid Electric                                                                                                  | Electric - Grid                                                | 01/01/2015                               | I want to      |
| Select Meters                                                                                                    | Owner-Paid Natural Gas                                                                                               | Natural Gas                                                    | 01/16/2015                               | I want to      |
| Flands Distribution Utility (FDU)                                                                                                    |                                                                                                    |                                                                |                                          |                |
| Electric Distribution Utility (EDU):<br>Potomac Electric Power Co [Pepco<br>Holdings Inc]                                                                                             | View as a Diagram                                                                                                    |                                                                |                                          | Add Another Me |
| Electric Distribution Utility (EDU):<br>Potomac Electric Power Co [Pepco<br>Holdings Inc]<br>Regional Power Grid:<br>Mid Atlantic                                                     | Name                                                                                                    | Water Meter ♦                                                  | Most Recent<br>Bill Date \$              | Add Another Me |
| Electric Distribution Utility (EDU):<br>Potomac Electric Power Co [Pepco<br>Holdings Inc]<br>Regional Power Grid:<br>Mid Atlantic<br>Weather Station:<br>WASHINGTON/NATIONAL (724050) | View as a Diagram           Name         1           Potable: Combined<br>Indoor/Outdoor or<br>Other Meter         1 | Water Meter<br>Potable: Combined<br>Indoor/Outdoor or<br>Other | Most Recent<br>Bill Date ¢<br>01/29/2015 | Add Another Me |

There you can select what types of meters you want to set up, and how many of each. As you can see below, we have indicated that we want to create a single Natural Gas meter.

## Get Started Setting Up Meters for Multifamily Test

There are four ways to enter meter data. First, you can enter manually, starting below. Second, you can set up your meters formatted spreadsheet with just your bill data. Third, for advanced users, you can use our upload tool that allows you to set data. And finally, you can hire an organization that exchanges data to update your energy data automatically.

| C        |                                                                                                    |
|----------|----------------------------------------------------------------------------------------------------|
| <b>F</b> | Sources of Your Property's Energy<br>What kind of energy do you want to track? Please select all that apply.<br>Electric<br>Natural Gas<br>How Many Meters? 1<br>Propage |
|          |                                                                                                    |
|          |                                                                                                    |
|          | Uiesel                                                                                                    |
|          | District Steam                                                                                                    |
|          | District Hot Water                                                                                                    |
|          | District Chilled Water                                                                                                    |
|          | Don't see your energy sources?                                                                                                    |
|          |                                                                                                    |
|          |                                                                                                    |
|          |                                                                                                    |
|          | Your Property's Water Usage                                                                                                    |
|          | what kind of water do you want to track? Please select all that apply.                                                                                                   |
|          | Municipally Supplied Potable Water                                                                                                    |
|          | Municipally Supplied Reclaimed Water                                                                                                    |
|          | Alternative Water Generated On-Site:                                                                                                    |
|          | Other:                                                                                                    |
|          |                                                                                                    |
|          |                                                                                                    |

When you click "Get Started!" the next page will allow you to enter information about the meter before you actually enter any usage.

Get Started!

Cancel

**Meter Name:** This can be any name you choose. We recommend choosing one that is clearly identifiable from the other meters you create to eliminate future confusion.

**Units:** The units are what measurement type is shown when you receive utility bills. Make sure this is accurate before you start entering bills. As you can see from the image below, we have selected therms as the unit of measurement for natural gas.

**Date Meter became Active:** This refers to the date the meter was installed, not today's date. You don't need to necessarily know exactly when the meter was installed; just make sure the date is before any usage occurs. If you are recording usage for 2013, make sure this date is before 2013.

In Use: Keep this checked. It indicates that the meter is still being used.

**Date Meter became Inactive:** This is only filled out if the meter is no longer active, but you still want to keep its usage on record. Otherwise, leave it blank.

| Abo<br>Enter t | ut Your I<br>he information b     | Vlete            | rs for M    | <b>ultifa</b><br>neters. Tl | mily Tes<br>he meter's <i>Un</i> | St<br>its and Date | e Meter be | ecame Active are re         | quired. Yo | u can also change the me      | eter's name.          |
|----------------|-----------------------------------|------------------|-------------|-----------------------------|----------------------------------|--------------------|------------|-----------------------------|------------|-------------------------------|-----------------------|
| 1 En           | ergy Meter f                      | or Mul           | tifamily Te | st (clicl                   | k table to e                     | dit)               |            |                             |            |                               |                       |
|                | Meter Name                        |                  | Туре        |                             | Other<br>Type                    | Units              |            | Date Meter<br>became Active | In Use?    | Date Meter<br>became Inactive | Enter as<br>Delivery? |
|                | Natural Gas                       |                  | Natural Ga  | as                          |                                  | therms             |            | 1/1/2012                    |            |                               |                       |
| ¥ <u>Dele</u>  | ate Selected Ent<br>Another Entry | tries<br>r Multi | family Tes  | t (click                    | table to ed                      | lit)               |            |                             |            |                               |                       |
|                | Meter Name                        | Туре             | Other Type  | Units                       | Date Meter b<br>Active           | ecame              | In Use?    | Date Meter beca<br>Inactive | me         |                               |                       |
| X Dele<br>Add  | ete Selected Ent<br>Another Entry | tries            |             |                             |                                  |                    |            |                             |            |                               |                       |
| Bac            | :k                                |                  |             |                             |                                  |                    |            |                             |            | Create Me                     | eters <u>Cancel</u>   |

After you click "Create Meters" you are ready to start entering usage data. Remember that you need to have a separate entry for each billing period; you cannot create one entry that summarizes the entire year's usage. There is no need to enter cost; when you report benchmarking to DOEE, this information will not show.

To add another entry, click on "Add Another Entry," as shown below:

| Your meters have been created! If you have your energy consumption information for these meters, you can enter it below. Or, you can <u>continue with setting</u> <u>up your meters</u> and enter your energy bills later. |                                     |                                        |                           |               |  |  |
|----------------------------------------------------------------------------------------------------|-------------------------------------|----------------------------------------|---------------------------|---------------|--|--|
| Your Meter Entrie                                                                                                    | es for Multifamily Te               | est                                    |                           |               |  |  |
| Now we need actual energy con<br>1 Energy Meter(s) for M                                                                                                    | sumption information in order to st | tart providing you with your metrics a | nd, possibly, your score! |               |  |  |
| ▼ Natural Gas <u>Edit</u>                                                                                                    |                                     |                                        |                           |               |  |  |
| Start Date                                                                                                    | End Date                            | Usage<br>therms                        | Cost (\$)                 | Estimation    |  |  |
| 01/01/2013                                                                                                    | 02/01/2013                          | 150                                    |                           |               |  |  |
| ★ Delete Selected Entries                                                                                                    | for this meter:                     | -                                      |                           |               |  |  |
| You can copy/paste into the table above, or upload an Excel<br>spreadsheet using our <u>spreadsheet template</u> .<br>Choose File No file chosen <b>Upload</b>                                                             |                                     |                                        |                           |               |  |  |
|                                                                                                    |                                     |                                        |                           |               |  |  |
| Back                                                                                                    |                                     |                                        | Co                        | ontinue Cance |  |  |

On the next screen, make sure you have checked the box for each meter that contributes to the building's energy and make sure the option "These meter(s) account for the total energy/water consumption for this property" is checked for both energy and water meters.

Once you click "Apply Selections," the new meter and any new usage information will be saved.

#### Meters to add to Total Consumption for Metrics for Multifamily Test

Tell us which meters to include when calculating the total usage for this property so that we can provide you with the most accurate metrics possible.

| <b>F</b> | Energ<br>Check                          | <b>y Meters</b><br>the boxes for the meters th                                               | nat should be included in the energy metrics:                                                                                          |
|----------|-----------------------------------------|----------------------------------------------------------------------------------------------|----------------------------------------------------------------------------------------------------|
|          |                                         | Meter Name                                                                                   |                                                                                                    |
|          |                                         | Natural Gas                                                                                  |                                                                                                    |
|          |                                         | Owner-Paid Electric                                                                          |                                                                                                    |
|          |                                         | Owner-Paid Natural Gas                                                                       |                                                                                                    |
|          | The The The The The The The The The The | ese meter(s) do not accour<br>r <b>Meters</b><br>the boxes for the meters th                 | nt for the total energy consumption for this property.<br>nat should be included in the water metrics:                                 |
|          |                                         | Meter Name                                                                                   |                                                                                                    |
|          |                                         | Potable: Combined Indoo                                                                      | r/Outdoor or Other Meter                                                                                                    |
|          | Total o<br>* ● Th<br>● Th               | of 1 water meter(s). Tell us<br>nese meter(s) account for th<br>nese meter(s) do not accourt | what these meter(s) measure:<br>ne total water consumption for this property.<br>nt for the total water consumption for this property. |

configuring meters for performance metrics.

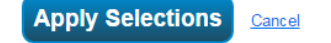

Once you have entered all the appropriate information for these meters, you will need to make sure the tenant meters are included in the performance metrics. To check that, go to the meters tab and look for the box labeled "Meters for Performance Metrics."

| ummary Details Meters G                                                                   | Energy Meters (4)               |                 |                          |                 |
|-------------------------------------------------------------------------------------------|---------------------------------|-----------------|--------------------------|-----------------|
| Energy & Water Consumption<br>Manage/Enter My Bills                                       | View as a Diagram               |                 |                          | Add Another Met |
|                                                                                           | Lune 🔺                          | Energy Type 🔶   | Most Recent<br>Bill Date | Action          |
| Meters for Performance<br>Metrics                                                         | Aggregate Tenant<br>Electric    | Electric - Grid | 01/01/2015               | I want to       |
| Select Meters                                                                             | Aggregate Tenant Natural<br>Gas | Natural Gas     | 01/02/2015               | I want to       |
|                                                                                           | Owner-Paid Electric             | Electric - Grid | 01/01/2015               | I want to       |
| Utility & Weather                                                                         | Owner-Paid Natural Gas          | Natural Gas     | 01/16/2015               | I want to       |
| Electric Distribution Utility (EDU):<br>Potomac Electric Power Co [Pepco<br>Holdings Inc] |                                 | 1               | 1                        |                 |
| Regional Power Grid:<br>Mid Atlantic                                                      | Water Meters (1)                |                 |                          |                 |

#### Meters to add to Total Consumption for Metrics for Multifamily Test

Tell us which meters to include when calculating the total usage for this property so that we can provide you with the most accurate metrics possible.

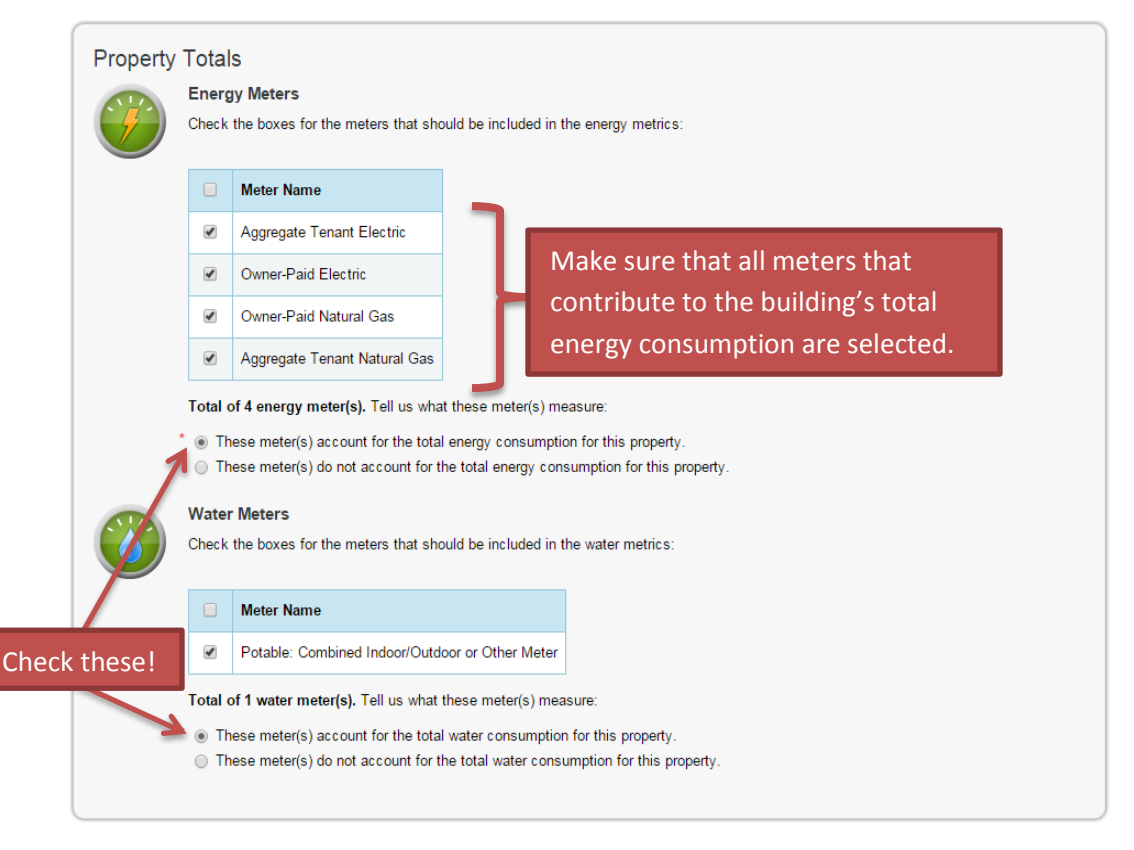

## **Reporting to DOEE**

Once all your data is entered, you should receive an ENERGY STAR score. However, in order to be in compliance, you must report the data to DOEE. Since Portfolio Manager is a U.S. EPA tool, DOEE cannot access your ENERGY STAR Portfolio Manager data unless you electronically report it to us. Reporting is done using the Custom Reporting Template functionality of ENERGY STAR Portfolio Manager. Please go to our website reporting page to download a guide to reporting, and report your data:

http://doee.dc.gov/page/report-benchmarking-data

Once you report, you will get an email from EPA confirming your report has been sent, followed within a few days by another email from DOEE informing you as to whether we have accepted your submission or whether there are any errors that need correction.

If you need any further assistance, you can contact our Benchmarking Help Center at <u>info.benchmark@dc.gov</u> or 202-671-3300.